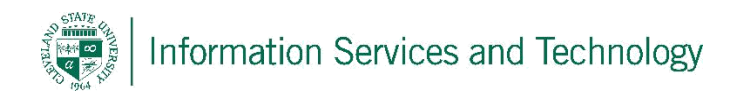

## Step 1:

Enter the Cleveland Public Library URL, which is <u>https://cpl.org/</u> in your browser.

## Step 2:

Scroll down the website until you find the following and click on Lynda.com as shown below.

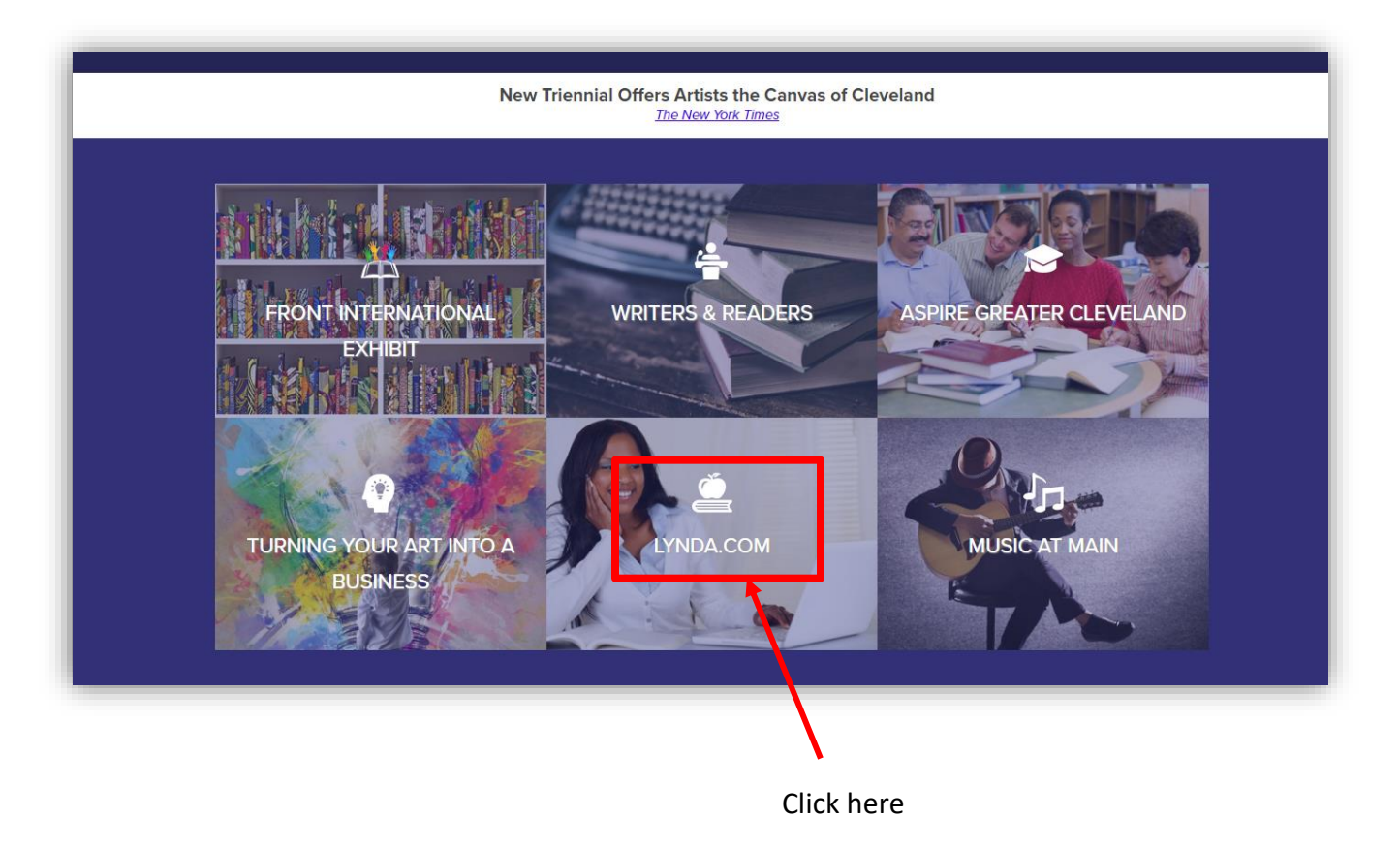

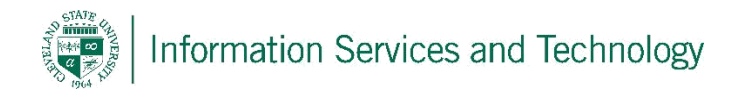

## Step 3:

This will take you to the next page. Click on "Access CPL's Lynda.com login" as shown below.

| The Clev                           | reland                                    |                                                 |                              |                | Search<br>CATALOG I V |
|------------------------------------|-------------------------------------------|-------------------------------------------------|------------------------------|----------------|-----------------------|
| BOOKS, MOVIES & MORE               | RESEARCH EVENTS & CLASSES                 | SUBJECTS & COLLECTIONS                          | ABOUT THE LIBRARY            | CATALOG        | LIBRARY CARDS         |
| Exhibits                           | * › Lynda.com                             | n                                               |                              |                |                       |
| FRUI                               |                                           |                                                 |                              |                |                       |
| • UpNext Program G • Music at Main | CPL cardholders car<br>number and PIN/Pas | a access Lynda.com content for fre<br>sword.    | e by entering your CPL lib   | orary card     | lynda.com             |
| Cleveland for Good                 | What is Lyn<br>Lynda.com is an onl        | da.com?<br>ne learning site that hosts over 3,0 | 000 virtual courses that inc | clude over 130 | ,000 videos. Courses  |

Click here

## Step 4:

You will now enter the **Username**- Cleveland Public Library card number **Password**- 4 digit PIN

|                                | Y - Search for the software of                                                                 | r skills you want to | learn                    |                  | <b>Q</b> 3 | Sign In | Sign Up     |
|--------------------------------|------------------------------------------------------------------------------------------------|----------------------|--------------------------|------------------|------------|---------|-------------|
| Start My Free Month Reactivate |                                                                                                | Solutions for:       | Business                 | Higher Education | Government | Buy     | For My Team |
| Start My Free Month Reactivate | Welcome to lynda.com<br>Please log in<br>Enter your library card number<br>Library Card Number | Solutions for:       | Business<br>to lynda.com | m.               | Government |         | For My Team |
|                                | Your library can access and ret<br>Our Privacy Policy applies.                                 | tain your learning   | activity.                |                  |            |         |             |

You will now be able to access videos and other courses.